## Installatie en gebruik muziekprogramma NoteWorthy Composer

## Installatie

Onder de link NWC downloaden staat een programma nwcsetup.exe. Dit programma moet geinstalleerd worden op de eigen computer. Ga hiervoor als volgt te werk

- Klik op de link <u>NWC Downloaden</u>,
- Er wordt een scherm getoond met de vraag wat u wilt doen:

| Bestand | downloaden - beveiligingswaarschuwing                                                                                                    | × |
|---------|----------------------------------------------------------------------------------------------------|---|
| Wilt u  | dit bestand uitvoeren of opslaan?                                                                                                    |   |
|         | Naam: nwcsetup.exe<br>Type: Toepassing, 819 kB<br>Van: home.kpn.nl<br>Uitvoeren Opslaan Annuleren                                                                                                    |   |
| Ì       | Hoewel bestanden die u van internet hebt gedownload handig<br>kunnen zijn, kan dit bestandstype schade aan uw computer<br>toebrengen. Voer deze software niet uit of sla deze niet op als u<br>twijfelt over de afkomst. <u>Wat is het risico?</u> |   |

- Kies voor de knop Uitvoeren
- Het kan zijn dat u een beveiligingsmelding krijgt, druk ook daar op de knop Uitvoeren

| Internet                                                                             | t Explorer - Beveiligingswaarschuwing 🛛 🛛                                                                                                    |  |  |  |
|--------------------------------------------------------------------------------------|----------------------------------------------------------------------------------------------------|--|--|--|
| Kan de uitgever niet bevestigen. Weet u zeker dat u deze software wilt<br>uitvoeren? |                                                                                                    |  |  |  |
| Naam: nwcsetup.exe                                                                   |                                                                                                    |  |  |  |
| Uitgever: Onbekende uitgever                                                         |                                                                                                    |  |  |  |
|                                                                                      | <u>U</u> itvoeren Niet uitvoe <u>r</u> en                                                                                                    |  |  |  |
| 8                                                                                    | Dit bestand bevat geen geldige digitale handtekening die de uitgever ervan<br>bevestigt. Voer alleen software uit van uitgevers die u vertrouwt. <u>Hoe bepaal</u><br>i <u>k welke software ik kan uitvoeren?</u> |  |  |  |

 Als eerste verschijnt een welkomstscherm waarop voor de knop Next gekozen moet worden

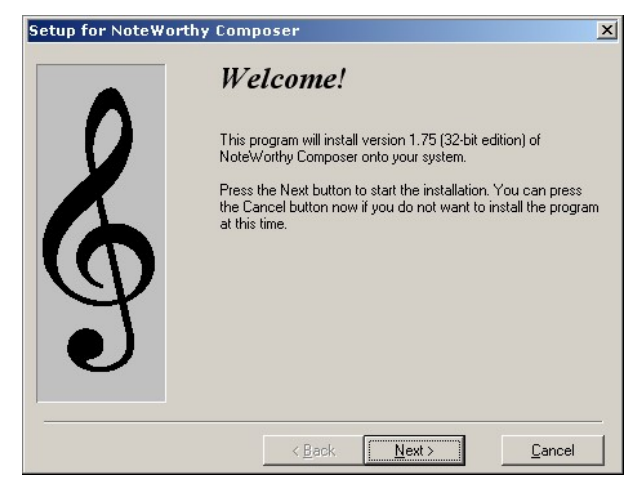

- Vervolgens worden twee schermen met informatie getoond, waarop ook voor de knop Next gekozen moet worden.
- Daarna komt een scherm waarop wordt aangegeven waar het programma geinstalleerd moet worden.

| Setup for NoteW | forthy Composer                                                                         | ×   |
|-----------------|-----------------------------------------------------------------------------------------|-----|
|                 | Select Destination Directory                                                            |     |
| 2               | Please select the directory where the NoteWorthy Composer files<br>should be installed. |     |
| Ø               | C:\Program Files\NoteWorthy Composer Browse                                             |     |
|                 |                                                                                         | - 0 |
|                 | < <u>B</u> ack <u>Next&gt;</u> <u>C</u> ancel                                           |     |

- Standaard is dit in de directory c:\Program Files\NoteWorthy Composer. Kies ook hier voor de knop Next waarna de installatie zal beginnen.
- Na afloop is er op het bureaublad een snelkoppeling geplaatst met de naam NoteWorthy Composer

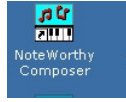

## 1<sup>e</sup> keer Starten NoteWorthy Composer

Als je het programma voor de eerste keer start, moet worden aangegeven waar het programma de song-bestanden kan vinden. Deze bestanden zullen allemaal de extensie ".nwc" hebben.

Het makkelijkste is als je in de eigen map Mijn documenten een nieuwe map maakt met de naam Muziek NewSound.

• Hiervoor kan je wederom de verkenner starten (met de rechtermuisknop klikken op de knop Start en kiezen voor Verkennen. Het volgende scherm wordt zichtbaar.

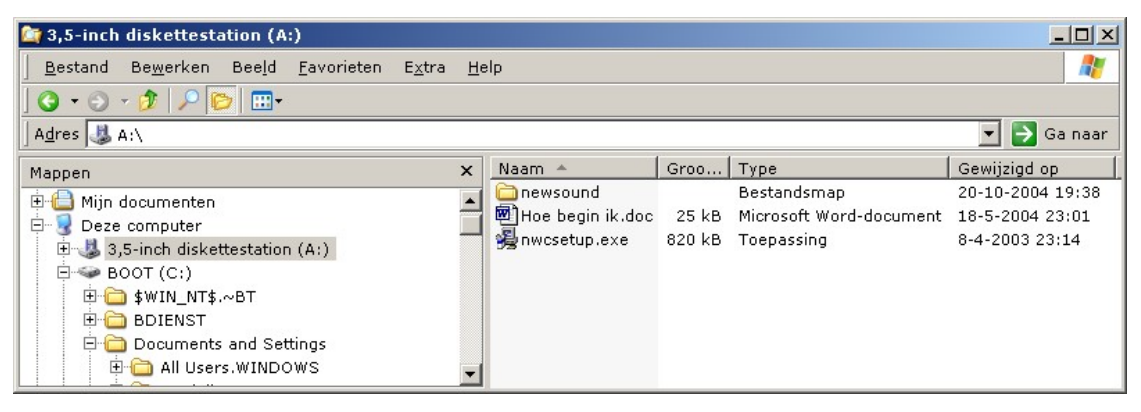

- Klik nu in het linkervenster eenmaal op het icon Mijn documenten, in het rechtervenster worden de aanwezige mappen getoond.
- Klik eenmaal met de rechtermuisknop in het witte vlak van het rechtervenster, er verschijnt een keuzemenu. Kies hier voor de optie Nieuw, kies in het daaropvolgende keuzemenu voor Map. Vervolgens wordt een nieuwe map gemaakt en kan de naam worden aangepast in Muziek NewSound.
- Vervolgens kan je in NoteWorthy na het starten kiezen voor de menukeuze Tools en dan kiezen voor Options. Op het scherm dat dan verschijnt moet je kiezen voor het tabblad Folders (Engelse naam voor Mappen). Het scherm dat je dan moet zien ziet er als volgt uit:

| NoteWorthy Compos                          | ? ×                                                                            |       |
|--------------------------------------------|--------------------------------------------------------------------------------|-------|
| Color Editor                               | File Folders Import                                                            |       |
| File Types                                 | Location                                                                       | OK    |
| Song Files:                                | C:\Documents and Settings\Ronald.MEDI                                          | Close |
| Print Preview Copy:<br>New File Templates: | C:\Documents and Settings\Ronald.MEDI<br>C:\Documents and Settings\Ronald.MEDI | Help  |
| Auto Save/Recovery:                        | U:\Documents and Settings\Ronald.MEDI                                          |       |
|                                            |                                                                                |       |
|                                            |                                                                                |       |
|                                            |                                                                                |       |
|                                            | <u>M</u> odify                                                                 |       |
|                                            |                                                                                |       |
|                                            |                                                                                |       |
|                                            |                                                                                |       |

- Wijzig de regel met Song Files door deze te selecteren (een keer kikken met de muis) en vervolgens te kiezen voor de knop Modify.
- Met de knop Browse wordt een scherm geopend dat er net zo uit ziet als het linkervenster van de Verkenner. Schuif de schuifbalk naar boven tot je de map Mijn documenten ziet, klik vervolgens op het plusteken voor het icon, de mappen worden getoond. Hierin zal de map Muziek NewSound ook voorkomen. Klik op die map en kies voor de knop OK. Sluit daarna de twee openstaande vensters ook af middels de knop OK.
- Als laatste kan je de song-bestanden van de diskette af kopieren naar de nieuwe map. Je bent nu klaar om het programma te gebruiken.

Ophalen songs van internet

Op de website <u>http://home.kpn.nl/plas0690/newsound/ns78.html</u> wordt zo veel mogelijk het volledige repertoire van NewSound geplaatst.

Er zijn drie categorieën aangebracht: algemeen, kerst en overig repertoire. Als je voor een van de categorieën kiest springt het scherm naar het overzicht met songs uit die categorie.

Kies vervolgens de song uit en klik hier eenmaal op met de linkermuisknop. Vervolgens wordt gevraagd of je het bestand wil openen of opslaan. Kies voor Opslaan.

Daarna verschijnt een scherm waarin gevraagd wordt in welke map en onder welke naam het bestand moet worden opgeslagen. Kies hier voor de map Muziek NewSound (de naam staat in principe al ingevuld) en kies voor opslaan.

Deze actie kan je blijven herhalen tot je alle songs hebt binnen gehaald.

## Afspelen muziek

Start het programma NoteWorthy Composer. Kies voor de menu keuze File, gevolgd door Open. Er wordt een venster geopend met daarin de bestanden die voorkomen in de map die via Tools, Options op het tabblad Folders is aangegeven bij Song Files. In ons geval dus Muziek NewSound.

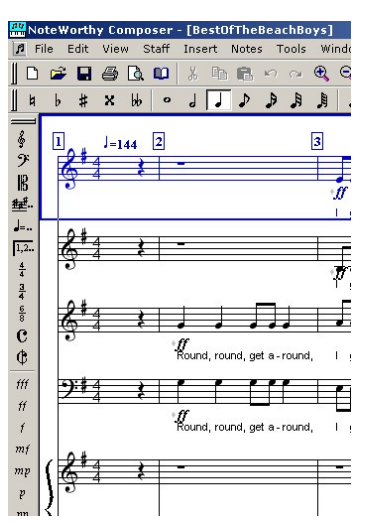

Kies hier het lied uit dat je wilt oefenen en kies voor Openen. In dit geval is gekozen voor BestOfTheBeachBoys.

Je ziet een blauwe balk staan, dit is de geselecteerde partij (van boven naar beneden sopraan, alt, tenor en bas, gevolgd door twee regels voor de piano). Met de knoppen PageUp en PageDown kan je een andere partij selecteren.

Van de geselecteerde partij kan je het volume instellen. Dit doe je door te kiezen voor de knop F2 bovenaan het toetsenbord. Vervolgens verschijnt een scherm met de eigenschappen van deze partij.

Kies er voor om alle partijen met uitzondering van de eigen partij een gemiddeld volume

| Properties for S                                                                                                    | <u>?</u> ×           |
|----------------------------------------------------------------------------------------------------|----------------------|
| General Visual <b>Midi</b> Instrument                                                                                                    |                      |
| Part Volume:<br>Part Volume:<br>Storeo Pan:<br>64<br>Transposition:<br>Play back device:<br>Channel:<br>3<br>Vavetable-softwx Vavetable-softwx Vavetab | OK<br>Cancel<br>Help |

te geven. Dit doe je op het tabblad Midi zoals je hiernaast ziet. Geef bv alle partijen een volume van 60 en kies voor de eigen partij een volume van 80 of meer. Je moet zelf uit proberen wat het prettigste klinkt.

Kies vervolgens voor OK

TIP: Als je nu het programma afsluit, zijn de instellingen van het lied gewijzigd en zal worden gevraagd of het bestand moet

worden opgeslagen. Als je dat doet, is de volgende keer dat je dit lied opent, de volume instelling bewaart.

Om nu het lied af te spelen kies je voor F5, stoppen van het afspelen doe je met F6. Je kan hiervoor ook de iconen Play en Stop voor indrukken op de knoppenbalk

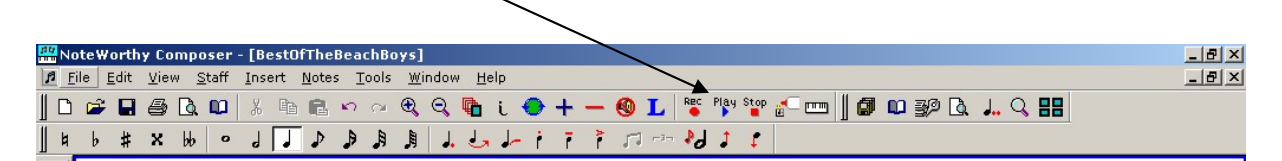

Met de pijltjes toetsen (eventueel in combinatie met de Ctrl-toets) ga je van noot naar noot of (met Ctrl-toets ingedrukt) van maat naar maat. Afspelen begint altijd bij de geselecteerde maat. Zo kan je een bepaalde maat opzoeken, en steeds een fragment afspelen door steeds op F5 en F6 te drukken.

Veel zangplezier.